×

# Solicitar Relatórios Dívida Ativa

O objetivo desta funcionalidade é solicitar o relatório, sintético ou analítico, das amortizações e parcelamentos inscritos na **Dívida Ativa**, permitindo o acompanhamento mensal do seu saldo. A opção pode ser acessada via **Menu de sistema**, mediante o caminho: **GSAN > Cobrança > Dívida Ativa > Solicitar Relatórios Dívida Ativa**.

Feito isso, o sistema acessa a tela abaixo:

#### Observação

Informamos que os dados exibidos nas telas e relatórios a seguir são fictícios, e não retratam informações de clientes.

| Para gerar o re               | latório, informe os dados abaixo: |   |
|-------------------------------|-----------------------------------|---|
| Tipo do<br>Relatório:*        | 🖲 Amortização 🔵 Parcelamento      |   |
| Indicador de<br>Intra:*       | 🖲 Sim 🔍 Não 🔍 Ambos               |   |
| Tipo de<br>Relatório :*       | O Analítico O Sintético           |   |
| Período de                    |                                   |   |
| Inscrição em<br>Dívida Ativa: | a mm/aaaa                         |   |
| Período de                    | a mm/aaaa                         |   |
| Amortização:                  | u minadaa                         |   |
| Imóvel:                       | R                                 | Ø |
| Cliente:                      | R                                 | Ø |
|                               |                                   |   |

Agora, informe obrigatoriamente os campos sinalizados com um asterisco vermelho, necessários à

geração do relatório sintético ou analítico da **Dívida Ativa**. Em seguida, clique no botão Gerar. Para detalhes sobre o preenchimento dos campos clique **AQUI**. O sistema efetua algumas validações:

1.

Inscrição individual de contas e parcelas de carnês em **Dívida Ativa**, permitindo a seleção das contas/parcelas desejadas.

2.

Geração do **Livro** de **Dívida Ativa** com as informações das contas/parcelas inscritas, determinando *número*, *quantidade de páginas*, *página inicial* e demais informações pertinentes. 3.

No caso de *carnês de pagamento*, o relatório traz todas as características do débito, dados do consumidor, valor inscrito em **Dívida Ativa** e ainda as atualizações dos valores originais através do cálculo dos *juros*, *multas* e *correção monetária*, conforme critérios estabelecidos previamente. 4.

Atualização das parcelas dos carnês através de índice específico, efetuando a alteração dos valores das parcelas já geradas. Após a atualização, são emitidas as parcelas para entrega aos clientes.

#### MODELO SINTÉTICO DO RELATÓRIO

### MODELO ANALÍTICO DO RELATÓRIO

## **Preenchimento dos Campos**

| Campo                                   | Preenchimento dos Campos                                                                                                    |  |
|-----------------------------------------|----------------------------------------------------------------------------------------------------|--|
| Tipo do Relatório                       | Campo obrigatório - Selecione a opção de relatório, entre <b>Amortização</b> ou <b>Parcelamento</b> .                                                                                                    |  |
| Indicador de Intra                      | Campo obrigatório - Selecione a opção <i>Sim</i> para gerar o relatório com os<br>clientes (Prefeitura) intra-orçamentário; caso contrário, informe a opção<br><i>Não</i> , ou marque a opção <i>Todos</i> para considerar todos os clientes. |  |
| Tipo de Relatório                       | Campo obrigatório - Selecione o tipo de relatório, entre <b>Analítico</b> ou <b>Sintético</b> .                                                                                                    |  |
| Período de Inscrição<br>em Dívida Ativa | Informe a data inicial e final (no formato MM/AAAA) da inscrição dos débitos<br>em Dívida Ativa que constarão no relatório.                                                                                                    |  |
| Período de<br>Amortização               | Informe a data inicial e final (no formato MM/AAAA) da inscrição dos débitos<br>em Dívida Ativa que constarão no relatório.                                                                                                    |  |
| Cliente                                 | Informe a matrícula do cliente ou clique no botão para pesquisar o cliente desejado.<br>Para detalhes sobre o preenchimento do campo de pesquisa de cliente, clique no <i>link</i> <b>Pesquisar Cliente</b> .                                 |  |

| Campo  | Preenchimento dos Campos                                                                                                    |  |
|--------|----------------------------------------------------------------------------------------------------|--|
| Imóvel | Informe a matrícula do imóvel ou clique no botão Para pesquisar o imóvel desejado.<br>Para detalhes sobre o preenchimento do campo de pesquisa de imóvel, clique no <i>link</i> <b>Pesquisar Imóvel</b> . |  |

### Funcionalidade dos Botões

| Botão    | Descrição da Funcionalidade                                                                                        |
|----------|----------------------------------------------------------------------------------------------------|
| Limpar   | Ao clicar neste botão, o sistema limpa o conteúdo dos campos na tela.                                              |
| Cancelar | Ao clicar neste botão, o sistema cancela a operação e retorna à tela principal.                                    |
| Gerar    | Ao clicar neste botão, o sistema comanda a geração do relatório analítico ou sintético da<br><b>Dívida Ativa</b> . |

### Referências

Solicitar Relatórios Dívida Ativa

**Termos Principais** 

Cobrança

Dívida Ativa

Clique aqui para retornar ao Menu Principal do GSAN.

×

From: https://www.gsan.com.br/ - Base de Conhecimento de Gestão Comercial de Saneamento

Permanent link: https://www.gsan.com.br/doku.php?id=ajuda:cobranca:solicitar\_relatorios\_divida\_ativa&rev=1518697492 Last update: 15/02/2018 12:24

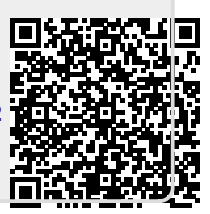